| PROCEDIMENTO OPERACIONAL PADRÃO – POP                         |                                                                     |                  | 003 |            |
|---------------------------------------------------------------|---------------------------------------------------------------------|------------------|-----|------------|
|                                                               | SECRETARIA DE SAÚDE DO ESTADO DO ESPÍRITO SANTO                     | Versão N         | 0   | 1.0        |
| GOVERNO DO ESTADO<br>DO ESPÍRITO SANTO<br>Secretaria da Saúde | SUBSECRETARIA DE VIGILÂNCIA EM SAÚDE                                | Data da Elaboção |     | 15/07/24   |
|                                                               | GERÊNCIA ESPECIAL DE VIGILÂNCIA EM SAÚDE                            |                  |     | 14/03/2025 |
|                                                               | NÚCLEO ESPECIAL DE PREVENÇÃO E ATENÇÃO ÀS<br>INTOXICAÇÕES (NEPAINT) | Aprovaçã         | ăO  |            |
| Título                                                        | Procedimento Operacional Padrão para Verificação e                  | Data da          |     | 17/03/25   |
|                                                               | Exclusão das Duplicidades do Bando de Dados da Intoxicação          | Revisão          |     |            |
|                                                               | Exógena                                                             |                  |     |            |

# 1. Descrição

As duplicidades ocorrem quando um indivíduo é registrado duas ou mais vezes no banco de dados avaliado, pelo mesmo quadro de intoxicação exógena.

# 2. Objetivos

Padronizar metodologia de verificação e exclusão das duplicidades encontradas no banco de dados de Intoxicações Exógenas do e-SUS/VS.

# 3. Público-Alvo:

Vigilância em saúde regional, municipal e Referências Técnicas do agravo de Intoxicações Exógenas.

## 4. Atividades:

| N⁰ | Atividade | Tarefas                                                                                                    |  |  |  |
|----|-----------|----------------------------------------------------------------------------------------------------|--|--|--|
|    |           | - Clique no navegador de internet e pesquise na barra o site e-SUS/VS:                                             |  |  |  |
|    | A         |                                                                                                    |  |  |  |
| 1  | Acesso ao | 🔍 e-SUS vs 🌵 😨                                                                                                    |  |  |  |
| T  | programa  |                                                                                                    |  |  |  |
|    |           | Clique:                                                                                                    |  |  |  |
|    |           | - e-SUS / Vigilância em Saúde                                                                                      |  |  |  |
|    |           | S E-sus VS<br>https://esusvs.saude.es.gov.br                                                                       |  |  |  |
|    |           | e-SUS / Vigilância em Saúde                                                                                        |  |  |  |
|    |           | Esus vc logo blue. Atenção! Para continuar, efetue login. CPF. Senha. Esqueci a Senha. Brasao<br>es. Opas white 2. |  |  |  |
|    |           | - Insira seu CPF e senha informados no seu cadastro;                                                               |  |  |  |
|    |           |                                                                                                    |  |  |  |
|    |           | Acesse o e-SUS/VS                                                                                                  |  |  |  |
|    |           | clique em: clique em: clique em:                                                                                   |  |  |  |
|    |           |                                                                                                    |  |  |  |
|    |           | Notificações Painel de Exportação Gerar CSV Investigação                                                           |  |  |  |
|    |           | Tonw .                                                                                                    |  |  |  |
|    |           |                                                                                                    |  |  |  |
|    |           | - Clicar em "Diagnosticado em" para selecionar período. Selecione os municípios                                    |  |  |  |
|    |           | da Unidade de Saúde Notificadora correspondente a sua regional ou o seu                                            |  |  |  |

|   |                  | município e selecione o Agravo T65.9 Intoxicações Exógenas (química/agrotóxicos                                                                                                    |  |  |  |
|---|------------------|----------------------------------------------------------------------------------------------------|--|--|--|
|   |                  | C metais pesauos). Cirque em mitial notificações.<br>(votar<br>Notificação Investigação                                                                                                    |  |  |  |
|   |                  | Mensagem:<br>A exportação de Hotificação/Investigação está instata por usuário a 1 (uma) por dia, por agravor                                                                                                    |  |  |  |
|   |                  | Filtros                                                                                                    |  |  |  |
|   |                  | Criado em: Até Notificado em: Até Diagnosticado em: Até<br>01/05/2024 01/07/2024                                                                                                    |  |  |  |
|   |                  | CNS Paciente CPF Paciente Municipio(5) Paciente Selectore a opção                                                                                                    |  |  |  |
|   |                  | N° Notif.         Unicade(s) de Saide         Municipio(s) Unidade de Saide Notificadora           Selecione a opçilo         Selecione a opçilo         Selecione a opçilo                                                                                                    |  |  |  |
|   |                  | Agravo(s)* (* T65.9 Intercações Exógenas (quimicaligratiliacordganes blacos e metais pesados) *                                                                                                    |  |  |  |
|   |                  | Clique em Processar CSV                                                                                                    |  |  |  |
|   |                  |                                                                                                    |  |  |  |
|   |                  | Aguarde ate aparecer status completo ou clique em F5 para atualizar a pagina;                                                                                                    |  |  |  |
|   |                  | Inicio / Panel de Notificações / Panel de Exportação / Arquivos Processados Mensa gem:                                                                                                    |  |  |  |
|   |                  | Deletado com sucesso!                                                                                                    |  |  |  |
|   |                  | < votar Arquivos Processados                                                                                                    |  |  |  |
|   |                  | Filtros         Tipo Exportação         Agravo Deença         Solicitado por         Tipo Arquivo         Tamanho         Status         Datahiora           Nome solicitante         1         Notificação Investigação         Intoxicação exopena         xxxxxxxxxxxxxxxxxxxxxxxxxxxxxxxxxxxx                                                                                                    |  |  |  |
|   |                  | Clique em baixar;                                                                                                    |  |  |  |
| 2 | Verficicação das | Abrir o arquivo do Excel:                                                                                                    |  |  |  |
|   | duplicidades na  | - Inserir duas colunas em branco no início da tabela, ao lado esquerdo da coluna                                                                                                    |  |  |  |
|   |                  |                                                                                                    |  |  |  |
|   |                  |                                                                                                    |  |  |  |
|   |                  | 2 6251961<br>3 6236146                                                                                                    |  |  |  |
|   |                  | 4 6236112                                                                                                    |  |  |  |
|   |                  | 5         6237149           6         6237268                                                                                                    |  |  |  |
|   |                  | - Selecionar a coluna O (DATA_DIAGNOSTICO), clicar em copiar e colar o conteúdo                                                                                                    |  |  |  |
|   |                  | na coluna A:                                                                                                    |  |  |  |
|   |                  |                                                                                                    |  |  |  |
|   |                  | SELECIONAR A COLUNA "O" SELECIONAR A COLUNA "A"                                                                                                    |  |  |  |
|   |                  | E CLICAR EM COPIAR E CLICAR EM COLAR                                                                                                    |  |  |  |
|   |                  |                                                                                                    |  |  |  |
|   |                  | MUNICIP DATA_D         Prequest on memory         Prequest on memory         D_NOTCODIGO         DATA_D         Prequest on memory           CACHOEIT         02/06/         2006/         2006/         2006/         2006/         2006/         2006/         2006/         2006/         2006/         2006/         2006/         2006/         2006/         2006/         2006/         2006/         2006/         2006/         2006/         2006/         2006/         2006/         2006/         2006/         2006/         2006/         2006/         2006/         2006/         2006/         2006/         2006/         2006/         2006/         2006/         2006/         2006/         2006/         2006/         2006/         2006/         2006/         2006/         2006/         2006/         2006/         2006/         2006/         2006/         2006/         2006/         2006/         2006/         2006/         2006/         2006/         2006/         2006/         2006/         2006/         2006/         2006/         2006/         2006/         2006/         2006/         2006/         2006/         2006/         2006/         2006/         2006/         2006/         2006/         2006/         2006/         2006/                                                                                                    |  |  |  |
|   |                  | CACHOEII 03/08/ (244 50:504 50 50)<br>CACHOEII 03/08/ (244 50:504 50 50)<br>CACHOEII 03/08/ (244 50:504 50 50)<br>CACHOEII 03/08/ (244 50:504 50 50)<br>CACHOEII 03/08/ (244 50:504 50 50)<br>CACHOEII 03/08/ (244 50:504 50 50)<br>CACHOEII 03/08/ (244 50:504 50 50)<br>CACHOEII 03/08/ (244 50:504 50 50)<br>CACHOEII 03/08/ (244 50:504 50 50)<br>CACHOEII 03/08/ (245 50 50)<br>CACHOEII 03/08/ (245 50)<br>CACHOEII 03/0 |  |  |  |
|   |                  | CACHOEII         04/08/         junit         2 165.9         04/08/2024         2 712.84         2 105.9           CACHOEII         04/08/         junit         2 165.9         04/08/2024         6 712.84         2 105.9           CACHOEII         04/08/2024         junit         Elsis         2 105.9         04/08/2024         6 712.84         2 105.9           CACHOEII         04/08/2024         inspace relation         2 105.9         04/08/2024         6 712.24         2 105.9                                                                                                    |  |  |  |
|   |                  | CACHOEII         05/08/<br>CACHOEII         Emmatar cikulas         2 T65.9         05/08/2024         ++12 #         2 T65.9           CACHOEII         05/08/<br>CACHOEII         Largurá de Cénn         2 T65.9         05/08/2024         +21234         2 T65.9           CACHOEII         05/08/<br>CACHOEII         2 T65.9         05/08/2024         +21234         2 T65.9           CACHOEII         05/08/<br>CACHOEII         2 T65.9         05/08/2024         +21234         2 T65.9           CACHOEII         05/08/<br>CACHOEII         2 T65.9         05/08/2024         +2124         2 T65.9           CACHOEII         05/08/<br>DEmotar         2 T65.9         05/08/2024         +1224         2 T65.9           CACHOEII         05/08/<br>DEmotar         2 T65.9         05/08/2024         +1224         2 T65.9                                                                                                    |  |  |  |
|   |                  |                                                                                                    |  |  |  |
|   |                  | - Selecionar a coluna R (NOME PACIENTE), clicar em copiar e colar o conteúdo na                                                                                                    |  |  |  |
|   |                  | coluna B:                                                                                                    |  |  |  |

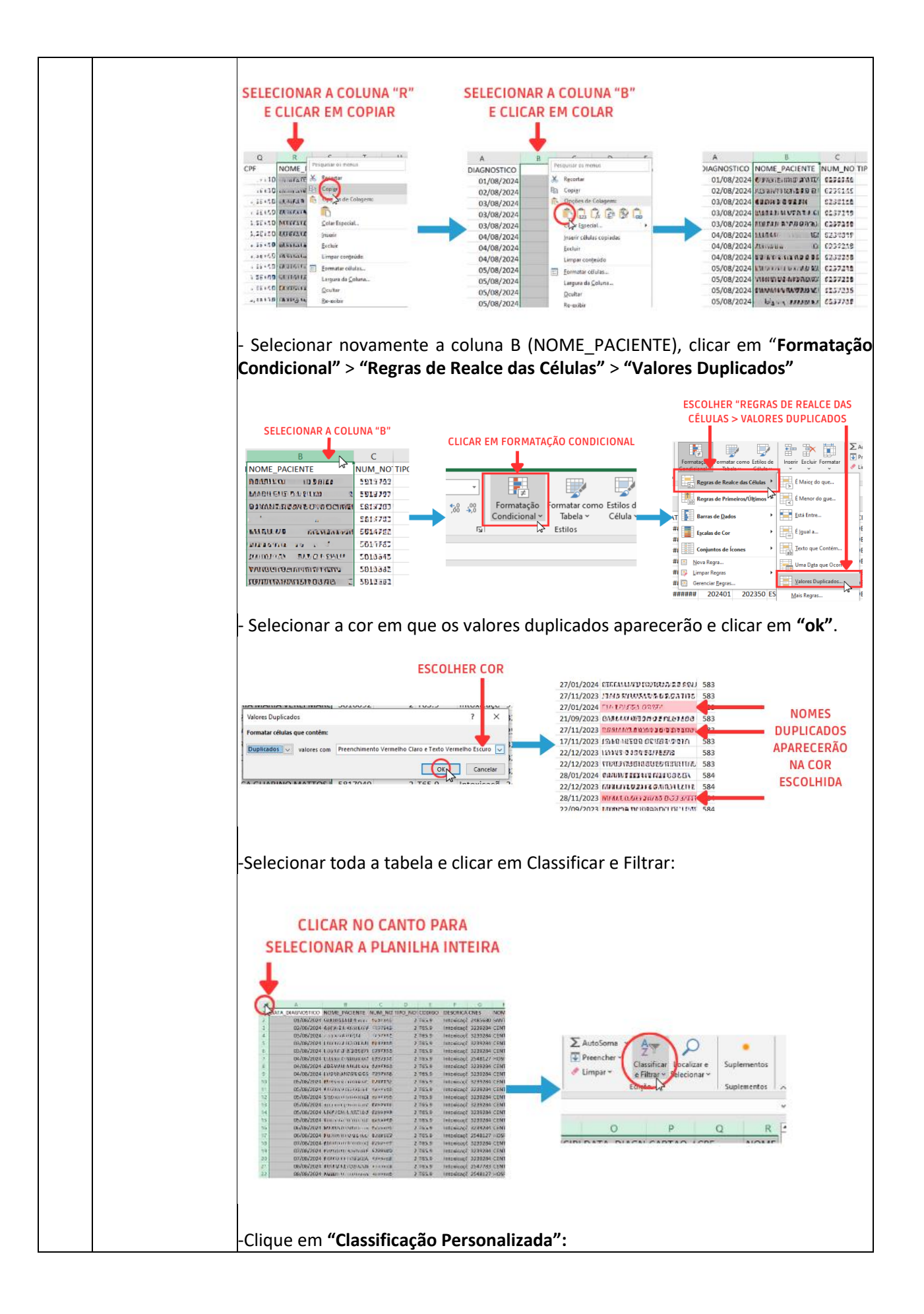

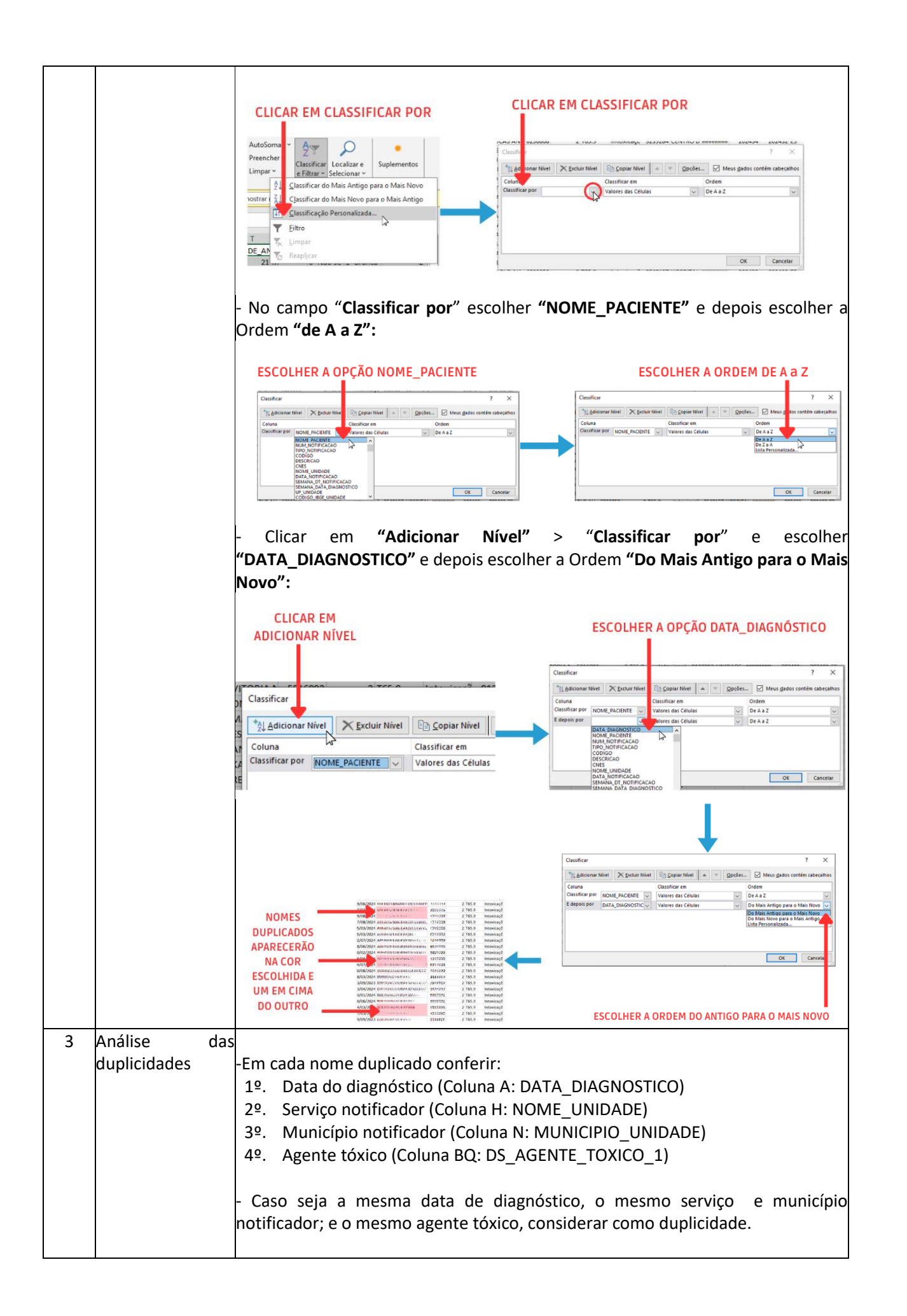

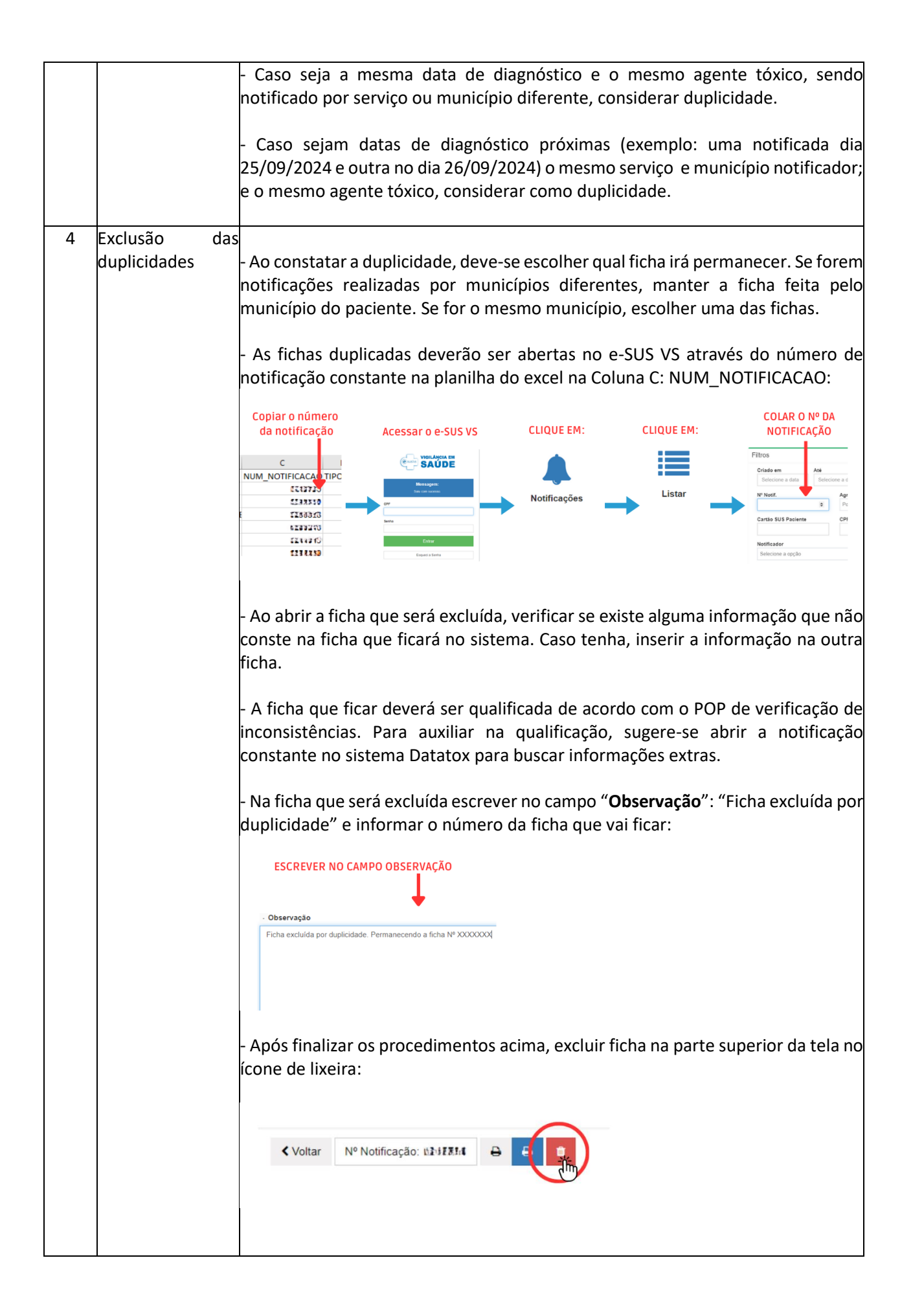

## **Referências:**

Brasil. Ministério da Saúde. Secretaria de Vigilância em Saúde. Departamento de Ações Estratégicas de Epidemiologia e Vigilância em Saúde e Ambiente. Guia de vigilância em saúde : volume 3 [recurso eletrônico] / Ministério da Saúde, Secretaria de Vigilância em Saúde e Ambiente, Departamento de Ações Estratégicas de Epidemiologia e Vigilância em Saúde e Ambiente. – 6. ed. rev. – Brasília : Ministério da Saúde, 2024

### **RINARA ANGELICA DE ANDRADE MACHADO**

MEDICO NEPAINT - SESA - GOVES assinado em 17/03/2025 10:26:53 -03:00

#### JOANINA BICALHO VALLI CHEFE NUCLEO ESPECIAL QCE-04 NEPAINT - SESA - GOVES assinado em 17/03/2025 12:34:41 -03:00

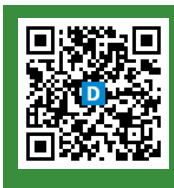

#### INFORMAÇÕES DO DOCUMENTO

Documento capturado em 17/03/2025 12:34:41 (HORÁRIO DE BRASÍLIA - UTC-3) por RINARA ANGELICA DE ANDRADE MACHADO (MEDICO - NEPAINT - SESA - GOVES) Valor Legal: ORIGINAL | Natureza: DOCUMENTO NATO-DIGITAL

A disponibilidade do documento pode ser conferida pelo link: https://e-docs.es.gov.br/d/2025-7P1BKT